# assuredJobCheck<sup>™</sup>

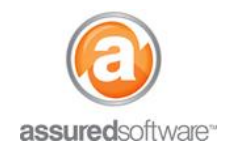

Admin Tutorial

### A How To: Schedule an Employee for Dispatch

This tutorial will demonstrate how to best assign an available employee for dispatch to a job site.

| Home | Jobs | Contacts | Accounts | Employees | Reports | Admin |
|------|------|----------|----------|-----------|---------|-------|
|------|------|----------|----------|-----------|---------|-------|

- 1. Log in to the JobCheck Web Desktop as any user.
- 2. Click on the *Dispatch* tab from the primary navigation bar.
  - Jobs that have not been visited will appear red on the map.
  - Below the map is a calendar view for all employees.

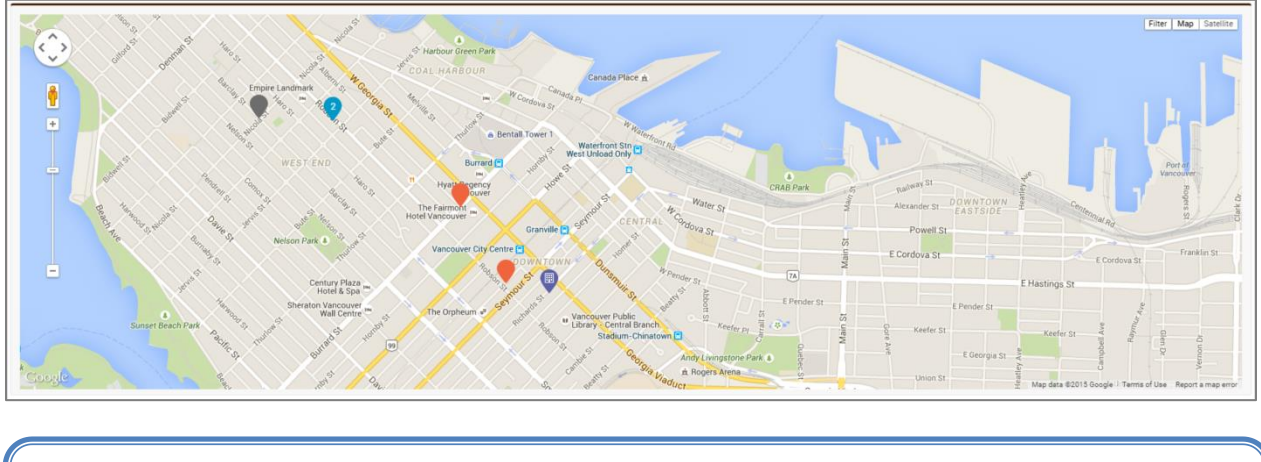

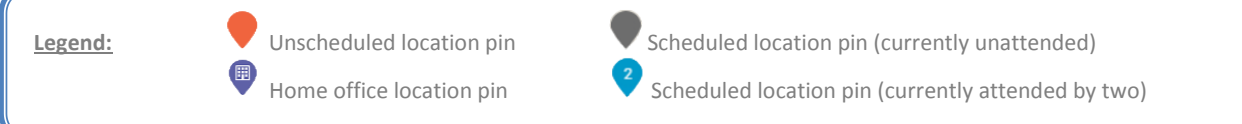

- 3. Click on the pin for the job you would like to schedule/dispatch for.
- 4. From the calendar, scroll to find an available employee.

| Filter resources 🔕 Enter date III Today Print Hours   Days   Weeks |          |                           |         |                  |                           | Weeks    |         |          |         |       |
|--------------------------------------------------------------------|----------|---------------------------|---------|------------------|---------------------------|----------|---------|----------|---------|-------|
| Mon 11/05                                                          |          | Tue 12/05                 |         |                  | Wed 13/05                 |          |         |          |         |       |
| Resources                                                          | 12:00 AM | 6:00 AM 12:00 PM          | 6:00 PM | 12:00 AM 6:00 AM | Tuesday May 12 12:00 PM V | 12:00 AM | 6:00 AM | 12:00 PM | 6:00 PM | 12:00 |
|                                                                    |          |                           |         |                  | Tuesday May 12 6:00 PM    |          |         |          |         |       |
| Den Simpson                                                        |          | event<br>7-forage         |         |                  |                           |          |         |          |         |       |
| Greg Tomphson                                                      |          | 12:00 PM<br>1<br>2-Forage |         |                  | Log                       |          |         |          |         |       |
| Jane Smith                                                         |          | 6:30 AM<br>33<br>3-MEC    |         |                  |                           |          |         |          |         |       |
| Maria Azarenko                                                     |          |                           |         |                  |                           |          |         |          |         | ×     |
|                                                                    |          |                           |         |                  |                           |          |         |          |         |       |

# assuredJobCheck<sup>™</sup>

#### Admin Tutorial

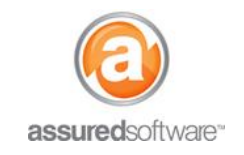

- 5. Click and drag your mouse across the desired time-slot to assign the employee a period of time on the schedule to visit the selected site.
  - If the employee is a JobCheck user, they will receive a notification via the JobCheck app that a new event has been assigned to them and their mobile calendar will be updated with the new event.
  - If the employee is not a JobCheck user, the employee will have to be notified of the assignment via traditional means (phone, text, email) or can be delivered a printed schedule (see section below).

Note: Dispatch allows for double-booking; this function allows the dispatcher to re-route employees from one job site to another if an emergency job comes in that requires their expertise.

| 6. | The calendar | will now s | show this | time-slot as | 'scheduled' | for the select | ed employee. |
|----|--------------|------------|-----------|--------------|-------------|----------------|--------------|
|    |              |            |           |              |             |                |              |

| Tue     | e 12/05                      |         |
|---------|------------------------------|---------|
| 6:00 AM | 12:00 PM                     | 6:00 PM |
|         |                              |         |
|         | 12:00 PM<br>Water Mitigation |         |
|         | 12:00 PM<br>Water Mitigation |         |
|         | -                            |         |

7. If the event needs to be rescheduled, simply drag the event to a new time.

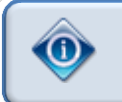

Employees must be scheduled and "dispatched" individually, currently, there is no functionality to group employees for dispatch together (i.e. 'a crew').

#### **Print an Employee Schedule**

An employee schedule can be printed by days, weeks or month for a single employee or multiple employees. To print the schedule, simply click the *Print* button from the *Schedule* tab in the job, select the time range and desired employees and click *Print*.

For additional support or assistance, visit our <u>online support portal</u>, contact our technical support team at 1-877-277-9933 or email us directly at support@assuredsoftware.com.